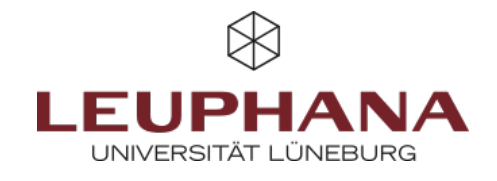

## Kurs anlegen

Es gibt zwei Möglichkeiten, einen neuen Moodlekurs anzulegen:

- 1. Über myStudy
- 2. Über Moodle

## 1. Einen neuen Kurs über myStudy anlegen

| ₿                    |     | #Dashboard                                                                                                    |                                                                          |
|----------------------|-----|----------------------------------------------------------------------------------------------------|--------------------------------------------------------------------------|
| Destitioned          |     | O Instituat Installer                                                                                                    |                                                                          |
| Starderpläte         |     | Gebrauchsanveisung                                                                                                    | Dawsiett                                                                 |
| Vezetalkagostosichek |     | willionen in Jackbard                                                                                                    | Sie heles keine Veranstaltungen erfanst.                                 |
| Personen             |     | Genes Dastitionen lie sich such ihren eigenen Bestächnissen zusammen<br>stellen.                                                          | Sie sind in 1 Venendallungen als Lafeperson ampeptien.                   |
| tiune                | ->  | Ous buildoard leatht aus rigenständigen Widgets, die tie hiszufügen ode lö-<br>schen und rach liedarf auf dem Bildschirm anochsen können. | Sie haten in keiser Veranstatkang außen arbeitliche Bearbeitung anzlitz. |
| Resources            | •   | <ol> <li>Um fan Duchtoorf 2u seclinden wilden Se ster auf der Setz<br/>Ølenhoord besterien.</li> </ol>                                    | Sie haben keine Phillungen erfanzt.                                      |
| Nuclear              |     | 2. Dans anacheiters is der Titelzeite jedes Micharts feigende Oprobeie                                                                    | Sie sind in keiner Phillung als Phillenderh angegeben.                   |
|                      |     | <ul> <li>         • Mit clesen Synbol können Sie ein Widpit auf eine andere<br/>Problem siehen.     </li> </ul>                           | Six sind is lation Windowskoppet/Long als Pridesdary angegeben.          |
| panos                | 2   | <ul> <li>D Hier telndes sich Einstellungsnöglichkeiten f</li></ul>                                                                        | Sa hake Bachaharawita 12 ket Sudarawki                                   |
| Vewshang             | · ' | - @ mernit Kuches Se on Weiget.                                                                                                    | the states include the state in the state in the                         |
| Hille                |     | af B tever Wdpthios/lipe.                                                                                                    |                                                                          |
|                      |     | <ol> <li>Bre inset Eastellunges weden gesättet wens Se auf -/ Tadesunges<br/>sicherer Wicken.</li> </ol>                                  | Botar                                                                    |
|                      |     | Sie kleinen diese Gebrauchsanweisung aus ihren Dasillosard Rochen und bei Be-                                                             |                                                                          |
|                      |     | our year on wear strage scare.                                                                                                    | 00000                                                                    |
|                      |     |                                                                                                    | 09220                                                                    |
|                      |     | Meesen                                                                                                    |                                                                          |
|                      |     |                                                                                                    |                                                                          |
|                      |     | Angebot des Studentenwerks OstNiedersachsen                                                                                               |                                                                          |
|                      |     | Mitapplich am 16.05.2024                                                                                                    | 20 P. D. D. D. D. D.                                                     |
|                      |     | Abendmensa                                                                                                    |                                                                          |
|                      |     | Mitagetisch am 17.05.2024                                                                                                    |                                                                          |

Fig. 2: Dashboard

| (B) myStudy                                             |      | C Tear Lahrsenice (NYS)               |                                                              |  |  |
|---------------------------------------------------------|------|---------------------------------------|--------------------------------------------------------------|--|--|
| Dehbord                                                 |      | to wurden kone somme angege           | Set                                                          |  |  |
| Indeplie                                                |      | - 0                                   |                                                              |  |  |
| reautilaprecisions                                      |      |                                       |                                                              |  |  |
| Teachingsmonth                                          | in i | Termine                               |                                                              |  |  |
| Veurolulurgoache                                        |      | ts waden baher kene Tamine angegetes. |                                                              |  |  |
| Veurstallangivezed<br>Egent<br>Wodalhandhach<br>Pesanes |      | Zuordnung & Prüfun<br>Mehl - Wirstool | sawa @                                                       |  |  |
|                                                         | - 1  |                                       |                                                              |  |  |
| less out an                                             | - 1  | Organisatorisches                     |                                                              |  |  |
| Nevolettar                                              |      | tean(shear)                           | Writes                                                       |  |  |
| Senice                                                  |      | shrader                               | voltandg Pricerc                                             |  |  |
| levalung                                                |      | buchtkrangeeter:                      |                                                              |  |  |
| -                                                       |      | Americanthes                          | n<br>decembries i interventidente (net Trabakaunterenteruna) |  |  |
|                                                         |      | Maximule Tellacherer                  | 1                                                            |  |  |
|                                                         |      | Standenplan-Gettrige                  |                                                              |  |  |
|                                                         |      | Erbignich unpresiders                 |                                                              |  |  |

Fig. 3: Veranstaltungsansicht

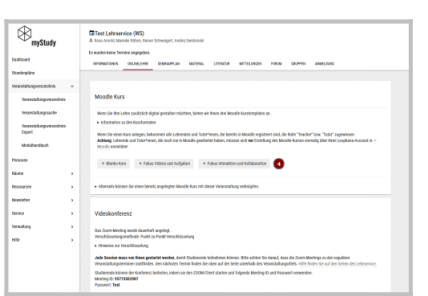

Fig. 4: Kursvorlagen

- 1. Melden Sie sich bei myStudy an
- 2. Öffnen Sie Ihr Dashboard
- 3. Im Bereich **Übersicht** öffnen Sie die Veranstaltung, für die Sie einen neuen Moodlekurs anlegen möchten (**Abb. 1.1**)
- Klicken Sie oben auf den Namen der Lehrveranstaltung (Abb. 2 Nr. 2)
- Klicken Sie auf den Reiter Onlinelehre (Abb. 2 Nr. 3) Hier können Sie zwischen drei unterschiedlichen Kursvorlagen wählen. Klicken Sie auf einen der Buttons (Abb. 3 Nr. 4)
- Auf der Folgeseite gelangen Sie über den entsprechenden Button direkt zu Ihrem neuen Moodlekurs. Außerdem erhalten Sie eine Mail mit einem Link zum neuen Kurs (Abb. 4 Nr. 5).

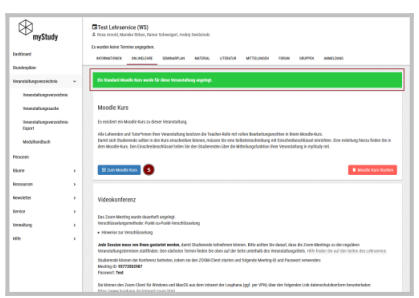

Fig. 5: Link zum Kurs

## 2. Einen neuen Kurs über Moodle beantragen

**Fig. 6:** Hauptnavigation

Fig. 7: Antragsformular

×

- 1. Melden Sie sich bei Moodle an
- 2. Klicken Sie in der Hauptnavigation oben auf Support
- 3. Im Dropdownmenü wählen Sie **Kurs beantragen** (**Abb. 6**). Es öffnet sich ein Antragsformular.
- 4. Im Antragsformular füllen Sie bitte die Felder Vollständiger Kursname, Kurzer Kusname, Kursbereich und Begründung des Kursantrags aus (Abb. 7).
- 5. Sobald der Kurs vom Lehrservice freigegeben wurde, erhalten Sie eine Email mit einem Link zum neuen Kurs, in dem Sie bereits als als Teacher eingeschrieben sind.

Die Entwicklung erfolgte durch Mitarbeitende des Leuphana Lehrservice (lehrservice@leuphana.de)

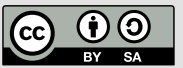

Dieses Dokument ist lizenziert unter der Creative Commons Lizenz CC BY 4.0.

Urheber: in bei einer Weiterverwendung bitte wie folgt angeben: Lehrservice Leuphana Universität Lüneburg.